1

н

н

※ 感谢您选择 EPEVER WiFi 模块适配器,在使用本产品之前请详细阅
读本说明书。
※ 谱保留本产品说明书,以各日后查阅。

\_ \_ \_ \_ \_ \_ \_ \_ \_ \_

惠州汇能精电科技有限公司

※ 请保留本产品说明书,以备日后查阅。

# WiFi 模块适配器

EPEVER-WiFi-2.4G-RJ45-A EPEVER-WiFi-2.4G-DB9-B

\_ \_ \_ \_ .

# 1. 产品概述

EPEVER

本产品是一款适用于我司太阳能控制器、逆变器、一体机的 WiFi 无线数 据传输产品,能独立完成对与之相连的设备的通信及数据采集。与本地 2.4G WiFi 网络连接后自动将所连接设备的相关信息一键传输到云服务器。通过云 服务器、手机 APP 或者大屏可随时对现场设备进行无线监控及参数设置等。 即插即用,设置简单方便,同时拥有许多卓越的特征。

#### 特点:

- 实现太阳能控制器、逆变器、一体机的无线监控功能
- 支持云服务器或 APP 通讯
- 即插即用、设置简单方便
- 采用高性能 M4 内核 CPU,具有超低功耗及高速数据处理能力
- 通讯口直接供电,无需外接电源
- 通讯距离最远可达 50 米
- 支持"本地调试"和"wifi 一键上云"两种工作模式
- 一键恢复出厂设置

#### 2. 产品外观

#### 2.1 EPEVER-WiFi-2.4G-RJ45-A

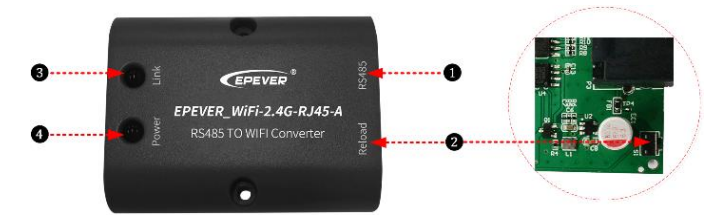

#### 端口说明

| 序号 | 名称        | 功能                                                                  |
|----|-----------|---------------------------------------------------------------------|
| 1  | RJ45接口    | 连接太阳能控制器、逆变器、一体机等                                                   |
| 2  | Reload键   | 一键恢复出厂设置<br>备注:在通电状态下,用尖锐的物品长按<br>Reload键,Link指示灯快闪两下,恢复出厂设<br>置成功。 |
| 3  | Link 指示灯  | 显示通讯状态                                                              |
| 4  | Power 指示灯 | 显示电源状态                                                              |

#### • 指示灯说明

| 指示灯               | 状态           | 说明      |
|-------------------|--------------|---------|
|                   | 绿色常亮         | WiFi已连接 |
| Link指示灯           | 绿色熄灭 WiFi未连接 |         |
|                   | 绿色快闪         | 恢复出厂设置  |
| <b>Dowor</b> 也 示灯 | 绿色常亮         | 上电正常    |
| FOWEI指小灯          | 绿色熄灭         | 未上电     |

#### 2.2 EPEVER-WiFi-2.4G-DB9-B

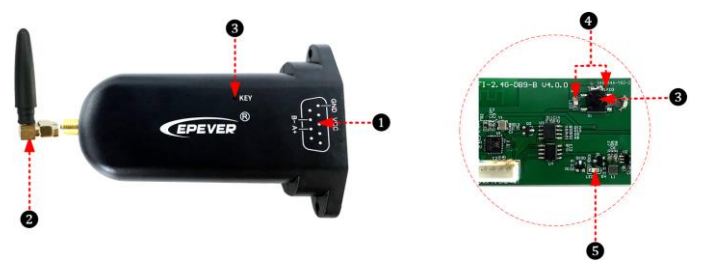

1

| ▶ 端口说明 |          |                                               |  |
|--------|----------|-----------------------------------------------|--|
| 序号     | 名称       | 功能                                            |  |
| 0      | DB9公头★   | 连接太阳能控制器、逆变器、一体机等                             |  |
| 0      | 胶棒天线     | 增强信号传输                                        |  |
|        |          | 一键恢复出厂设置                                      |  |
| 3      | Reset键   | 备注:在通电状态下,用尖锐的物品长按KEY<br>小孔,指示灯快闪两下,恢复出厂设置成功。 |  |
| 4      | 网络指示灯    | 显示通讯状态(通过KEY小孔观察指示灯状态)                        |  |
| 6      | Power指示灯 | 显示电源状态                                        |  |

★ 与 EPEVER-WiFi-2.4G-DB9-B 的 DB9 公头连接的端子为 DB9 母头。通过 DB9 转接线连接控制器、逆变器或一体机。DB9 母头端子顺序和名称如下:

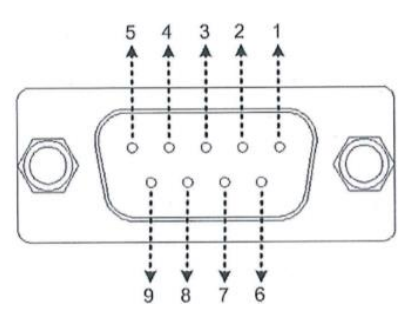

| 序号 | 名称   | 说明                  | 序号 | 名称      | 说明         |
|----|------|---------------------|----|---------|------------|
| 1  | NC   | 悬空                  | 6  | NC      | 悬空         |
| 2  | NC   | 悬空                  | 7  | RS485-A | RS485-A    |
| 3  | VCC2 | 电源 2<br>(12V/200mA) | 8  | RS485-B | RS485-B    |
| 4  | GND2 | 电源地 2               | 0  | VCCA    | 电源 1       |
| 5  | GND1 | 电源地 1               | 9  | VCCT    | (5V/400mA) |

#### 指示灯说明

| 指示灯      | 状态   | 说明      |  |
|----------|------|---------|--|
|          | 绿色常亮 | WiFi已连接 |  |
| 网络指示灯    | 绿色熄灭 | WiFi未连接 |  |
|          | 绿色快闪 | 恢复出厂设置  |  |
| Dower指三位 | 绿色常亮 | 上电正常    |  |
| FUWEI指小灯 | 绿色熄灭 | 未上电     |  |

### 3. 系统连接

通过 RJ45 接口或者 DB9 接头将 WiFi 模块适配器连接到我司控制器、逆 变器或一体机上。如下以一体机的连接示意图为例说明:

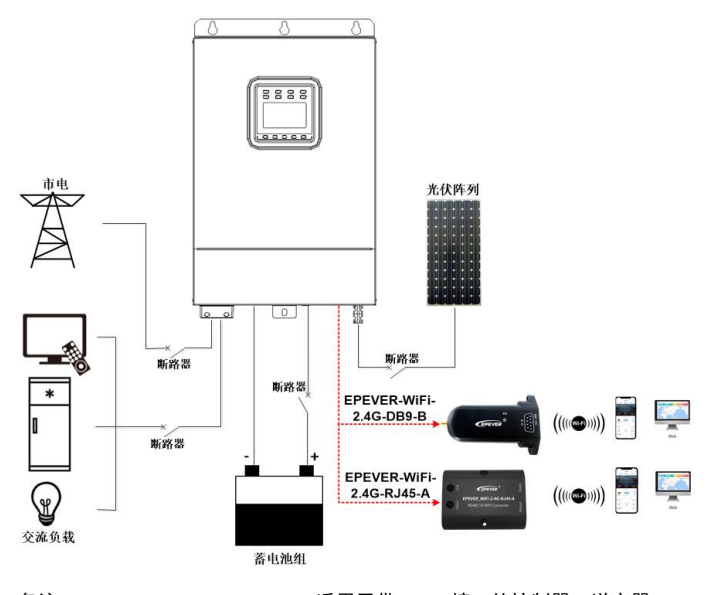

备注: EPEVER-WiFi-2.4G-RJ45-A 适用于带 RJ45 接口的控制器、逆变器、 一体机; EPEVER-WiFi-2.4G-DB9-B 适用于带 DB9 接口的控制器、逆变器、 一体机; 具体使用的转接线参考所接设备的配件清单。

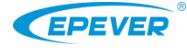

网址: www.epever.com.cn

# 4. 操作流程

WiFi 模块和控制器、逆变器或一体机连接成功后,可通过 PC、手机 APP、 大屏设备进行远程监控及参数设置。

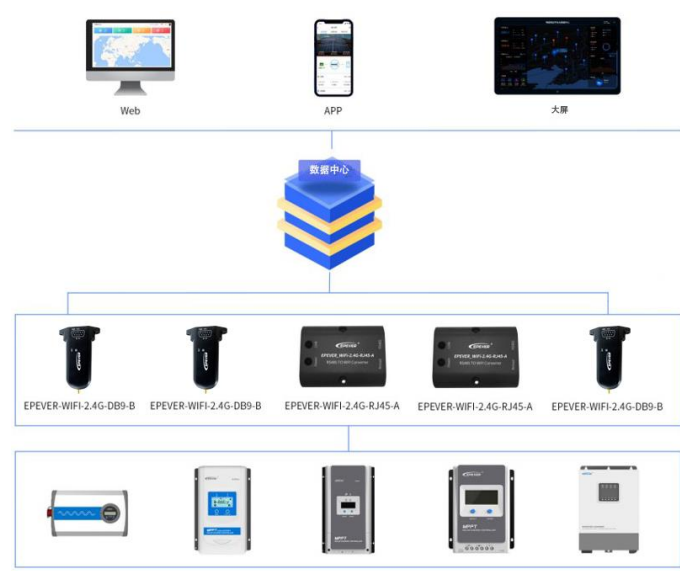

如下以手机 APP 为例介绍,通过云 APP 进行远程监控的操作流程。

场景一:有本地 2.4G WiFi 网络。WiFi 模块将采集到的数据上传到云端。

## <u>操作步骤</u>:

Step1: 打开手机的WiFi开关,连接本地WiFi网络(必须使用2.4G WiFi网络)。

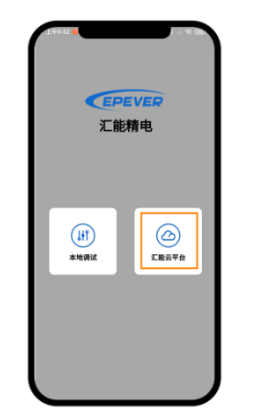

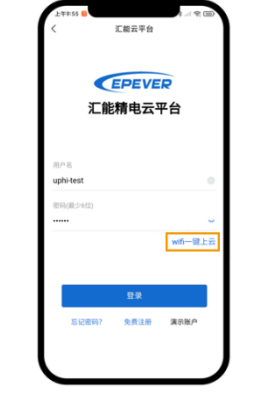

<u>Step2:</u> 打开APP,点击"汇 能云平台"进入登录界面。

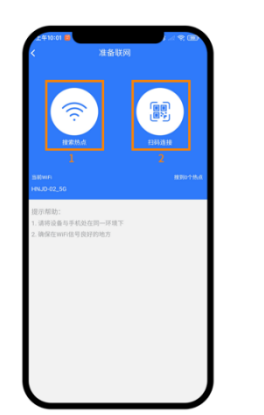

**Step4:** 通过"搜索热点"或 "扫码连接"联网:根据界 面提示,连接热点。

<u>Step3:</u> 点击"wifi一键上云", 进入联网界面。

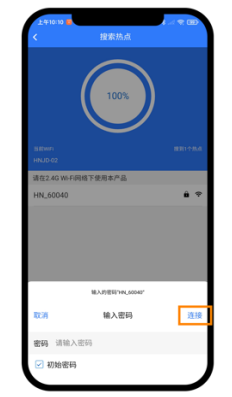

Step5: 以"搜索热点"为例。 点击热点名称,输入热点密码或 勾选"初始密码",点击"连接"。

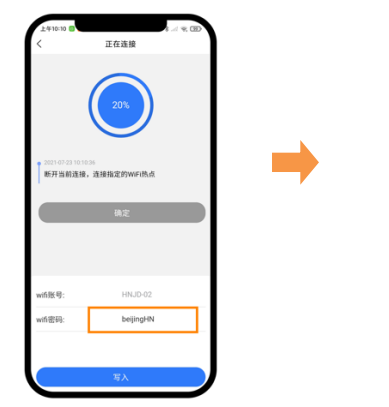

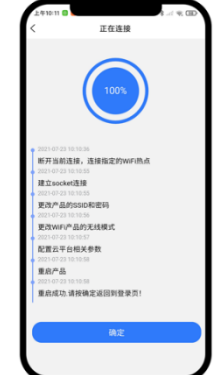

<u>Step6:</u> 输入本地WiFi的密 码,点击"写入",开始进 行网络连接。 <u>Step7:</u> 待进度显示100%后, WiFi模块成功添加到云后台。点击 "确定",自动返回到APP首页。

Step8: 在云APP首页,点击"汇能云平台",输入登录用户名和密码,点击 "登录"进入云APP主界面,通过手机APP监控云平台下的所有设备(注:也 可在PC端登录云平台(https://iot.epsolarpv.com/)进行远程监控)。

# 场景二: 无本地 2.4G WiFi 网络。WiFi 模块采集到数据无法上传到云端。

## 操作步骤:

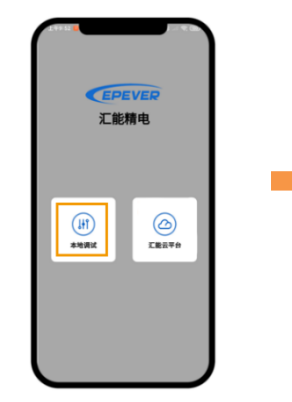

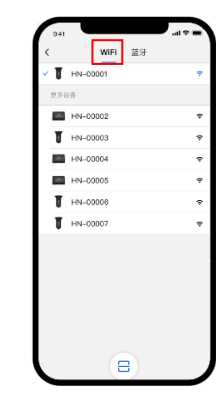

**Step1:** 打开手机的WiFi开关,在 APP首页点击"本地调试"进入 "WiFi"的连接界面。

**Step2:** 点击对应的WiFi模块,根据 界面提示进行连接。连接后进入单机 监控(仅能监控已下载的型号)。

| 5. 仅不多致  |                             |                        |  |
|----------|-----------------------------|------------------------|--|
| 型号<br>参数 | EPEVER-WiFi-2.4G-RJ45-A     | EPEVER-WiFi-2.4G-DB9-B |  |
| 工作电压     | DC5V                        |                        |  |
| 功耗       | 发射峰值: 5V@100mA; 空闲: 5V@40mA |                        |  |
| 防护等级     | IP                          | IP54                   |  |
| 通信方式     | RS485                       |                        |  |
| 通信参数     | 9600~115200bps,8N1          |                        |  |
| 工作频段     | 2.4~2.4835GHz               |                        |  |
| 天线增益     | 2.5dBi~5dBi                 |                        |  |
| 工作温度     | -40°C~85°C                  |                        |  |
| 接口标准     | 汇能精电通讯接口通用标准V1-1.0          |                        |  |
| 通讯协议     | 汇能精电物联网通信协议V1.1             |                        |  |
| 通讯接口     | RJ45                        | DB9                    |  |
| 尺寸       | 66.24 x 51.28 x 23.76mm     | 101.2 x 64 x 26mm      |  |
| 产品重量     | 37g                         | 38g                    |  |

# 6. 免责声明

以下情况下造成的损坏,本公司不承担任何责任:

- 使用不当或使用在不合适的场所造成的损坏。
- 参数设置超过设备的限定值。
- 工作环境温度超过限制工作温度范围造成的损坏。
- 私自拆开和维修设备。
- 不可抗力造成的损坏。
- 运输或装卸设备时发生的损坏。

如有变更, 恕不另行通知。 版本号: V1.3